## Tata Cara Pelaporan LHKASN pada Aplikasi Simpanan Berharga (Untuk Wajib Lapor LHKASN)

1. Buka aplikasi Browser pada Komputer, Laptop atau Handphone anda. Lalu ketik pada alamat website **"simpananberharga.dephub.go.id"** lalu akan muncul tampilan seperti dibawah ini.

| 🌐 Simpanan Berharga 🗙 🕂                                                                                | у — <b>а</b> ж                                                         |
|----------------------------------------------------------------------------------------------------|------------------------------------------------------------------------|
| $\leftrightarrow$ $\rightarrow$ $\mathbf{C}$ $\$ impananberharga.dephub.go.id/web/                     | 아 책 난 ☆ 👼 🖈 📀 :                                                        |
| Kementerian Perhubungan<br>Republik Indonesia                                                          | da Tentang Aplikasi Tingkat Kepatuhan Panduan Aplikasi Kontak Kami FAQ |
| Selamat Datang, di Aplikasi<br>Simpanan Berharga<br>Halaman Login Aplikasi                             |                                                                        |
| NIP Pegawai                                                                                            |                                                                        |
| Password                                                                                               |                                                                        |
| <b>516695</b> Captcha                                                                                  |                                                                        |
| MASUK KE APLIKASI 🔶                                                                                    |                                                                        |
| Sistem Informasi Monitoring Kepatuhan Pelaporan Beragam Harta Kekay<br>Pegawai Kementerian Perhubungan | aan                                                                    |

2. Login dengan menggunakan Username (NIP) dan Password default 123456 dan Isi Captcha dengan angka yang sesuai.

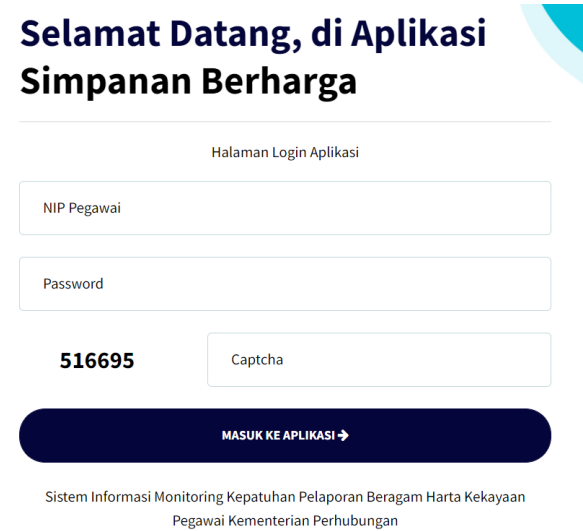

3. Setelah login berhasil, akan muncul tampilan seperti dibawah ini

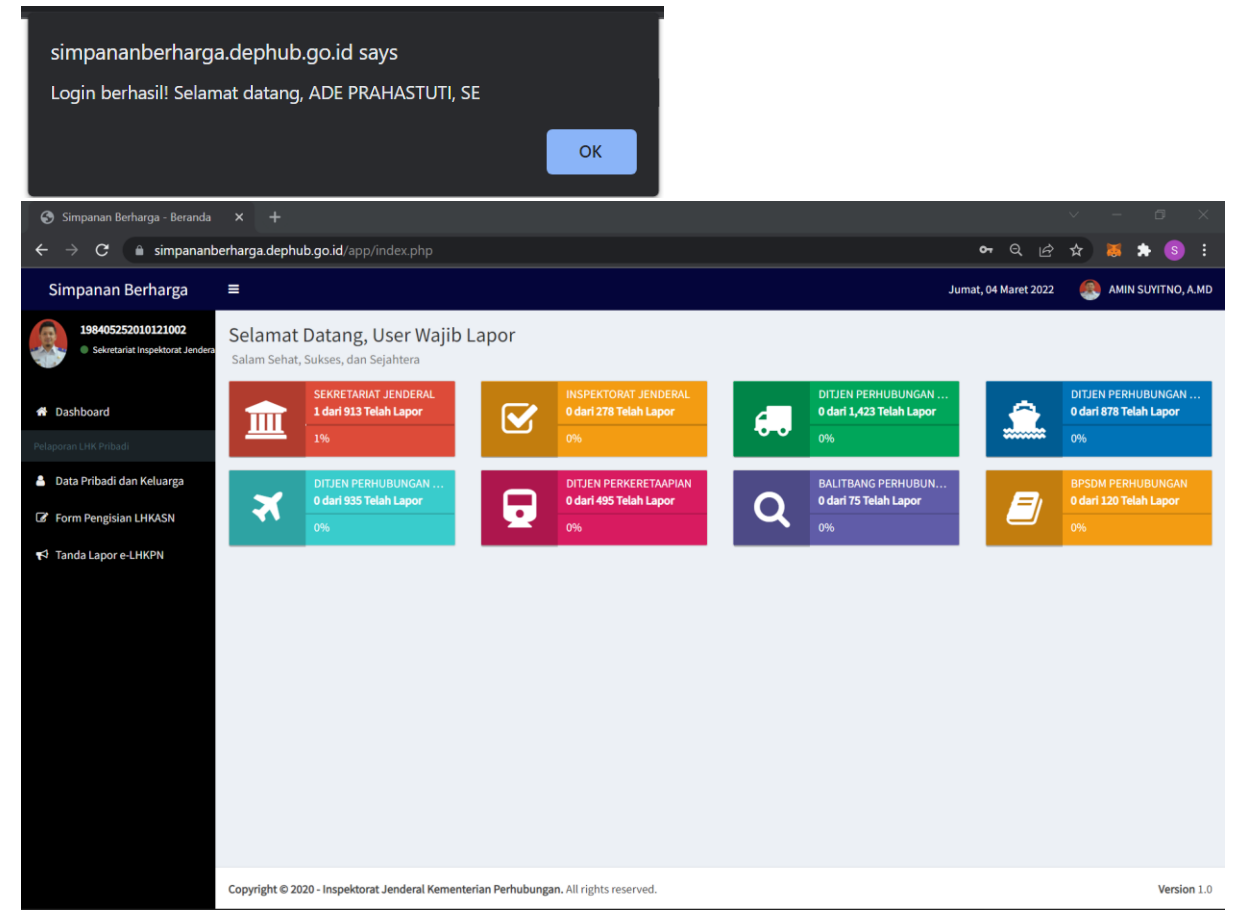

4. Jika login gagal, silahkan menghubungi Sekretariat Inspektorat Jenderal atau PIC Aplikasi Simpanan Berharga.

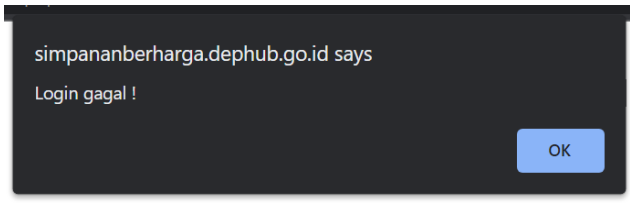

5. Lalu untuk proses Pelaporan Harta Kekayaan (LHKASN) silahkan klik menu "Form Pengisian LHKASN" pada menu bar sebelah kiri

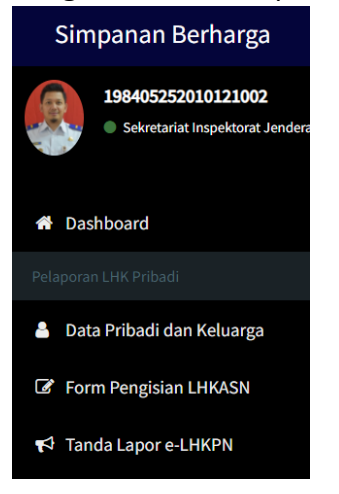

6. Dan akan muncul tampilan seperti dibawah ini

| 🔕 Simpanan Berharga - Pengisiar                                                      | tx +                                             |                                       |                            | v - 5                                  | $\times$               |  |
|--------------------------------------------------------------------------------------|--------------------------------------------------|---------------------------------------|----------------------------|----------------------------------------|------------------------|--|
| $\leftarrow$ $\rightarrow$ C $\bullet$ simpanant                                     | Sinpana Berharga - Pengkint X +                  |                                       |                            |                                        |                        |  |
| Simpanan Berharga                                                                    | =                                                |                                       |                            | Jumat, 04 Maret 2022 🛛 🕘 AMIN SUYITNO, | A.MD                   |  |
| 198405252010121002  • Sekretariat Inspektorat Jendera                                | Simpanan Berharga<br>Form Pengisian LHKASN       |                                       |                            |                                        |                        |  |
| <ul> <li>Simpanan Berharga - Pengisian I × +</li> <li> <ul> <li></li></ul></li></ul> |                                                  |                                       |                            |                                        |                        |  |
| 🍐 Data Pribadi dan Keluarga                                                          | Nama Pegawai                                     | Tanggal Lapor                         | Status Pelaporan           | \$                                     | $\langle \Phi \rangle$ |  |
| Form Pengisian LHKASN                                                                |                                                  | Ν                                     | lo data available in table |                                        |                        |  |
|                                                                                      | Showing 0 to 0 of 0 entries                      |                                       |                            | Previous Net                           | xt                     |  |
|                                                                                      |                                                  |                                       |                            |                                        |                        |  |
|                                                                                      | Copyright © 2020 - Inspektorat Jenderal Kementer | ian Perhubungan. All rights reserved. |                            | Versio                                 | on 1.0                 |  |

7. Klik tombol Tambah Data.

| <b>+</b> Tambah data |                                |   |
|----------------------|--------------------------------|---|
| Form Tambah Data     |                                | × |
| Dibuat oleh *        |                                |   |
| AMIN SUYITNO, A.MD   |                                |   |
| Tanggal lapor *      |                                |   |
| 2022-03-04           |                                |   |
| Periode *            |                                |   |
| 2021                 |                                |   |
| Pelaporan ke- *      |                                |   |
| 1                    |                                |   |
|                      | Save and Exit Cancel and Close |   |

8. Lalu klik tombol Save and Exit

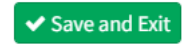

9. Jika Sudah muncul data Pelaporan dengan Status Proses pengisian Pelaporan seperti tampilan dibawah ini, silahkan klik Tombol **Detail Laporan**.

| Simpanan Berharga - Pengisian                           | . × +                                        |                                                                |                                                              | ~ - ¤ ×                 |
|---------------------------------------------------------|----------------------------------------------|----------------------------------------------------------------|--------------------------------------------------------------|-------------------------|
| $\leftarrow$ $\rightarrow$ $C$ $\triangleq$ simpanand   | erharga.dephub.go.id/app/LHKFor              | m.php                                                          | କର୍ଜ                                                         | 3 🖈 🐹 🛪 🚳 🗄             |
| Simpanan Berharga                                       |                                              |                                                                | Jumat, 04 Maret 202                                          | 22 🧶 AMIN SUYITNO, A.MD |
| 198405252010121002<br>• Sekretariat Inspektorat Jendera | Simpanan Berharga<br>Form Pengisian LHKASN   |                                                                |                                                              |                         |
| # Dashboard                                             | + Tambah data Pelaporan<br>Show 10 v entries |                                                                | Sear                                                         | ch:                     |
| 💄 Data Pribadi dan Keluarga                             | Nama Pegawai                                 | Tanggal Lapor                                                  | Status Pelaporan                                             | • •                     |
| C Form Pengisian LHKASN                                 | 198405252010121002<br>AMIN SUYITNO, A.MD     | Jumat, 04 Maret 2022<br>No: 000046/LHKASN-2021, Pelaporan ke-1 | <b>Proses Pengisian Pelaporan</b><br>Laporan belum di-Submit | → Detail Laporan        |
| 📢 Tanda Lapor e-LHKPN                                   | Showing 1 to 1 of 1 entries                  |                                                                |                                                              | Previous 1 Next         |
|                                                         |                                              |                                                                |                                                              |                         |
|                                                         | Copyright © 2020 - Inspektorat Jender        | al Kementerian Perhubungan. All rights reserved.               |                                                              | Version 1.0             |

10. Maka akan muncul tampilan seperti dibawah ini, silahkan melakukan pengisian Data Harta, Penerimaan dan Pengeluaran (Pertahun). Untuk data Harta yang tidak dimiliki bisa dikosongkan dan tidak perlu ditambah data.

|                                                              |             |                             |                             |                           |                  | lumat, 04 Maret 2022   | AMIN SUYITNO,   |
|--------------------------------------------------------------|-------------|-----------------------------|-----------------------------|---------------------------|------------------|------------------------|-----------------|
| Simpanan Berharga<br>Lembar Pelaporan LHKASN                 |             |                             |                             |                           |                  |                        |                 |
| 🗲 Kembali ke Halaman Sebelumnya                              |             |                             |                             | Form Pengisian LHI        | KASN             |                        |                 |
| NIP Pegawai                                                  |             |                             |                             |                           |                  |                        |                 |
| 198405252010121002                                           |             | 🎢 Tanah / Bangunan          | 🖨 Alat Transportasi / Mesin | 🖪 Harta Bergerak Lainnya  | 🗋 Surat Berharga | 🗅 KAS / Setara KAS     | 🕲 Harta Lainnya |
| Nama Lengkap Pegawai                                         |             | G Hutang                    |                             |                           |                  |                        |                 |
| AMIN SUYITNO, A.MD                                           |             |                             |                             |                           |                  |                        |                 |
| Nomor Laporan                                                |             |                             |                             | Tanah dan Bangu           | nan              |                        |                 |
| 000046/LHKASN-2021                                           |             | 🕂 Tambah Data               |                             |                           |                  |                        |                 |
| Tanggal Pelaporan                                            |             | Show 25 🗸 entries           |                             |                           |                  | Search:                |                 |
| 04 Maret 2022<br>Pelaporan ke-1                              |             | Lokasi 🕴 Luas Tar           | nah, Bangunan & Jenis Bukti | 🕴 Atasnama, Asal Usul & F | Pemanfaatan      | 🕴 Nilai Perolehan & Es | timasi 🕴        |
| Status Pelaporan                                             |             |                             |                             | No data available in ta   | ble              |                        |                 |
| Proses Pengisian Pelaporan                                   |             | Showing 0 to 0 of 0 entries | 7                           |                           |                  |                        | Previous Nex    |
| Seluruh item harus terisi terlebih da<br>bisa proses Submit. | ahulu untuk |                             |                             |                           |                  |                        |                 |
| 🖉 Harta                                                      | ×           |                             |                             |                           |                  |                        |                 |
| <ul> <li>Penerimaan</li> </ul>                               | ×           |                             |                             |                           |                  |                        |                 |
| Pengeluaran                                                  | ×           |                             |                             |                           |                  |                        |                 |
|                                                              |             |                             |                             |                           |                  |                        |                 |

## 11. Tampilan Data Penerimaan (Pertahun)

| =                                               |                                            |                    |          | Jumat, 04 Maret 2022  🕺 AMIN SUYITNO, A      |  |  |  |  |
|-------------------------------------------------|--------------------------------------------|--------------------|----------|----------------------------------------------|--|--|--|--|
| Simpanan Berharga                               |                                            |                    |          |                                              |  |  |  |  |
| ★ Kembali ke Halaman Sebelumnya                 |                                            | Form Pengis        | ian LHK  | KASN                                         |  |  |  |  |
| NIP Pegawai                                     |                                            |                    |          |                                              |  |  |  |  |
| 198405252010121002                              | Periode Satu Tahun                         |                    |          |                                              |  |  |  |  |
| Nama Lengkap Pegawai                            |                                            |                    |          | Penerimaan Dari Pekerjaa                     |  |  |  |  |
| AMIN SUYITNO, A.MD                              | Gaji dan Tunjangan (ASN) *                 |                    | Gaji dar | an Tunjangan (Pasangan)                      |  |  |  |  |
| Nomor Laporan                                   | Rp. Jumlah Nominal                         |                    | Rp.      | Jumlah Nominal                               |  |  |  |  |
| 000046/LHKASN-2021                              | Penghasilan dari Profesi/Keahlian (ASN) *  |                    |          | Penghasilan dari Profesi/Keahlian (Pasangan) |  |  |  |  |
| Tanggal Pelaporan                               | Rp. Jumlah Nominal                         |                    | Rp.      | Jumlah Nominal                               |  |  |  |  |
| 04 Maret 2022                                   |                                            |                    | 1000     |                                              |  |  |  |  |
| Pelaporan ke-1                                  | Honorarium (ASN) *                         |                    | Honora   | arium (Pasangan)                             |  |  |  |  |
| Status Pelaporan                                | Rp. Jumlah Nominal                         |                    | Rp.      | Jumlah Nominal                               |  |  |  |  |
| Proses Pengisian Pelaporan                      | Tantiem, Bonus, Jasa Produksi, THR (ASN) * |                    | Tantiem  | m, Bonus, Jasa Produksi, THR (Pasangan)      |  |  |  |  |
| Seluruh item harus terisi terlebih dahulu untuk | Rp. Jumlah Nominal                         |                    | Rp.      | Jumlah Nominal                               |  |  |  |  |
| bisa proses Submit.                             | Penerimaan Pekerjaan Lainnya (ASN) *       |                    | Penerin  | maan Pekerjaan Lainnya (Pasangan)            |  |  |  |  |
| 🖉 Harta 🗸                                       | Rp. Jumlah Nominal                         |                    | Rp.      | Jumlah Nominal                               |  |  |  |  |
| • Penerimaan X                                  |                                            |                    |          |                                              |  |  |  |  |
| 🗭 Pengeluaran 🗙                                 | Hadil Investori dalam Surat Berbarga *     | Hacil Uraha /Caus  |          | Penerimaan dari Usaha dan Kekayaa            |  |  |  |  |
|                                                 | masi investasi datam sufat bernarga        | riasii usalia/sewa |          | bunga rabungan/Deposito dan Laininya         |  |  |  |  |

## 12. Tampilan Data Pengeluaran (Pertahun)

| 🗿 Simpanan Berharga - Pelaporan I 🗙 🕂 🕂                                |                                                     |                         |                            |              |               |            | Y.     | - 5             |
|------------------------------------------------------------------------|-----------------------------------------------------|-------------------------|----------------------------|--------------|---------------|------------|--------|-----------------|
| $	o$ $	o$ $	extbf{C}$ $	ilde{}$ simpananberharga.dephub.gc             | .id/app/LHKDetail.php?id=ZDlkNGY0OTVlODc1YTJ        | IIMDc1YTFhNGE2ZTFiOTc   | 3MGY=&token=2j1t2tm        | 52agws       | • ସ୍          | ß          | \$     | s 🛪 💿           |
| G≡                                                                     |                                                     |                         |                            | Jumat,       | , 04 Maret 20 | 022        | 🔊 амі  | N SUYITNO, A.ME |
| Simpanan Berharga                                                      |                                                     |                         |                            |              |               |            |        |                 |
| ← Kembali ke Halaman Sebelumnya                                        |                                                     | Form Peng               | risian I HKASN             |              |               |            |        |                 |
| NIP Pegawai                                                            |                                                     | Torriterie              |                            |              |               |            |        |                 |
| 198405252010121002                                                     | Periode Satu Tahun                                  |                         |                            |              |               |            | _      |                 |
| Nama Lengkap Pegawai                                                   | Division in the second                              |                         | Disconstat                 |              |               |            | Penge  | luaran Rutin    |
| AMIN SUYITNO, A.MD                                                     | (termasuk transportasi, pendidikan, kesehatan, rek  | reasi, pembayaran kartu | antara lain keagamaan      | zakat, infa  | q, sumbanga   | an lain) * |        |                 |
| Nomor Laporan                                                          | kredit) *                                           |                         | Rp. Jumlah Nomin           | nal          |               |            |        |                 |
| 000046/LHKASN-2021                                                     | Rp. Jumlah Nominal                                  |                         |                            |              |               |            |        |                 |
| Tanggal Pelaporan                                                      | Pembayaran pajak                                    |                         | Pengeluaran rutin lainn    | /a           |               |            |        |                 |
| 04 Maret 2022<br>Pelaporan ke-1                                        | (antara lain PBB, Kendaraan, pajak daerah, pajak la | ain) *                  | (pengeluaran rutin akur    | nulasi per-T | ahun) *       |            |        |                 |
| Status Pelanoran                                                       | Rp. Jumlah Nominal                                  |                         | Rp. Jumlah Nomi            | nal          |               |            |        |                 |
| Proses Pengisian Pelaporan                                             |                                                     |                         |                            |              |               |            |        |                 |
|                                                                        |                                                     |                         |                            |              |               |            | Pengel | uaran Harta     |
| Seluruh item harus terisi terlebih dahulu untuk<br>bisa proses Submit. | Pembelian / Perolehan Harta Baru *                  | Pemeliharaan / Modifiki | asi / Rehabilitasi Harta * | Pengel       | uaran Non F   | Rutin Lain | nya *  |                 |
|                                                                        | Rp. Jumlah Nominal                                  | Rp. Jumlah Nomi         | nal                        | Rp.          | Jumlah M      | lominal    |        |                 |
| 🖉 Harta 🗸                                                              |                                                     |                         |                            |              |               |            |        |                 |
| 🔹 Penerimaan 🗸                                                         |                                                     |                         |                            |              |               | Pe         | ngelua | aran Lainnya    |
| 🕩 Pengeluaran 🗙                                                        | Biaya Pengurusan Waris/Hibah/Hadiah *               | Pelunasan/Angsuran Hu   | tang*                      | Pengel       | uaran Lainn   | ya*        |        |                 |
| D Pariaultate                                                          | Rp. Jumlah Nominal                                  | Rp. Jumlah Nomi         | hal                        | Rp.          | Jumlah t      | Vominal    |        |                 |

## 13. Tampilan Review Harta

| 📀 s   | Simpanan Berharga - Pelaporan 🗆 🗙 🕂 🕂        |                                                |        |                |                                   |              |       |            |        |
|-------|----------------------------------------------|------------------------------------------------|--------|----------------|-----------------------------------|--------------|-------|------------|--------|
| ←     | → C                                          | pp/LHKDetail.php?id=ZDlkNGY0OTVIODc1YTJIMDc1   | YTFhN  | GE2ZTFiOTc3M   | GY=&token=2j1t2tm52agws 🗣         | ର୍ଜ          | ☆     | 😸 🌲 (      | s :    |
| SHG   | =                                            |                                                |        |                | Jumat, 04 M                       | aret 2022 🏼  | 💽 АМ  | IN SUYITNO | , A.MD |
| Carlo | Simpanan Berharga<br>Lembar Pelaporan LHKASN |                                                |        |                |                                   |              |       |            |        |
| *     |                                              |                                                |        | Form Pengisi   | an LHKASN                         |              |       |            |        |
| •     | NIP Pegawai<br>198405252010121002            | Ringkasar                                      | n Lapo | oran Harta Kek | ayaan Aparatur Sipil Negara       |              |       |            |        |
| 0     | Nama Lengkap Pegawai                         | REKAPITULASI HARTA KEKAYAAN                    |        |                | REKAPITULASI PE                   | ENERIMAAN KA | 5     |            |        |
| N.    | AMIN SUYITNO, A.MD                           | HARTA TIDAK BERGERAK (TANAH DAN ATAU BANGUNAN) | : Rp.  | 350,000,000    | PENERIMAAN PEKERJAAN ASN & PASAN  | GAN          | : Rp. | 260,500,   | 000    |
|       | Nomor Laporan                                | HARTA BERGERAK (ALAT TRANSPORTASI DAN MESIN)   | : Rp.  | 0              | PENERIMAAN USAHA / KEKAYAAN ASN & | PASANGAN     | : Rp. | 50,000,    | 000    |
|       | 000046/LHKASN-2021                           | HARTA BERGERAK LAINNYA                         | : Rp.  | 0              | PENERIMAAN LAINNYA                |              | : Rp. | 20,000,    | 000    |
|       | Tanggal Pelaporan                            | SURAT BERHARGA                                 | : Rp.  | 0              | TOTAL PENERIMAAN                  |              | : Rp. | 330,500,   | 000    |
|       | 04 Maret 2022<br>Pelaporan ke-1              | KAS DAN SETARA KAS                             | : Rp.  | 0              | REKAPITULASI PE                   | NGELUARAN KA | s     |            |        |
|       | Status Pelanoran                             | HARTA LAINNYA                                  | : Rp.  | 0              | PENGELUARAN UMUM                  | : Rp.        |       | 42,000,    | 000    |
|       | Proses Pengisian Pelaporan                   | SUB TOTAL HARTA                                | : Rp.  | 350,000,000    | PENGELUARAN HARTA                 | : Rp.        |       | 10,000,    | 000    |
|       |                                              | HUTANG                                         | : Rp.  | 0              | PENGELUARAN LAINNYA               | : Rp.        |       | 10,000,    | 000    |
|       | 🛩 Submit Laporan                             | TOTAL HARTA KEKAYAAN                           | : Rp.  | 350,000,000    | TOTAL PENGELUARAN                 | : Rp.        |       | 62,000,    | 000    |
|       |                                              |                                                |        |                |                                   |              |       |            |        |
|       | 🖉 Harta 🗸                                    |                                                |        |                | REKAPITULASI PEN                  | ERIMAAN BERS | н     |            |        |
|       | <ul> <li>Penerimaan</li> </ul>               |                                                |        |                | TOTAL PENERIMAAN BERSIH           | : Rp.        |       | 268,500,   | 000    |
|       | 🕩 Pengeluaran 🗸                              |                                                |        |                |                                   |              |       |            |        |
|       | 🗅 Review Harta                               |                                                |        |                |                                   |              |       |            |        |

14. Jika menu pada sebelah kiri sudah berubah menjadi centang hijau silahkan klik tombol **Submit Laporan LHKASN** untuk proses verifikasi Itjen.

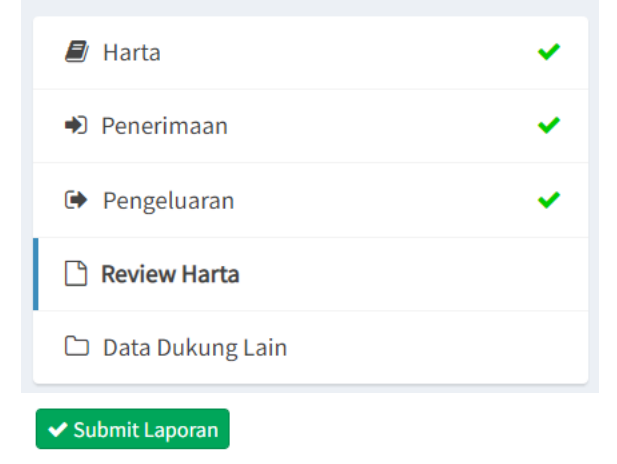